# オンライン院内見学のお知らせ

## 内容

Zoom を使用した当院の施設設備(動画)・サービスをご案内いたします。安心して出産の準備や産院選びを行っていただけるようにコンシェルジュが個別対応しておりますので、聞きたいことがございましたらお気軽にご相談くださいませ。

| 対象 | 出産病院を探している方、里帰り出産希望の方、入院前にイメージをつけて<br>おきたい方 |
|----|---------------------------------------------|
| 日時 | 月曜日~金曜日(予約制)                                |
| 料金 | 無料                                          |

#### 予約方法

ホームページのお問合わせフォームからお申込み下さい。【予約制】 フォームのお問い合わせ内容に「予定日」と「院内見学希望」とお書き下さい。 返信はお電話での連絡とさせていただきます。その時点でご予約をお受けいたします。 予約が完了いたしましたら参加に必要な招待メールを送信いたします。

### Zoom 事前準備

- オンライン院内見学は Zoom を使用します。事前に Zoom アプリのダウンロードを お願いいたします。詳細は PDF「Zoom ダウンロード」をご覧ください。
- 2 事前に当院より送られるメールをご確認ください。(招待メールは予約完了後お送り いたします。)
  - ※メールが届いていない場合は迷惑メールに振り分けられていないかご確認後、コンシェ ルジュまでご連絡下さい。
  - ※メールには参加に必要な URL、ミーティング ID、パスコードが添付されています。予約 外の方への共有は禁止させていただきます。

#### 開催当日

開催時刻の 10 分前より入室を許可いたします。Zoom を利用するのが初めての方、慣れていない方は早めに入室をしておくことをお勧めいたします。インターネット接続環境や 背景に映るものについては自己責任のもとご参加ください。

※ 起こりやすいトラブルについて PDF「Zoomトラブルシューティング」に掲載してありますので、 ご参照ください。お困りの場合はコンシェルジュまでご連絡下さいませ。

パソコンで視聴の方

1 送信された招待メールの「Zoom ミーティングに参加する URL」をクリックします。

- 2 ウェブブラウザが開く⇒「Zoom meetingを開く」をクリックします。
- 3 ミーティングルームに接続します。担当者より許可を出しますので、そのままお待ち ください。
- 5 担当者がオンライン状況の確認を行います。(ビデオはオン、発言をしないときはミュー トで待機してください)

6 開催時刻となりましたら院内見学を開始いたします。

スマートフォン・タブレットで視聴の方

- 1 送信された招待メールの「Zoom ミーティングに参加する URL」をタップします。
- 2 アプリが起動します。
- 3~6 は PC での視聴と同様